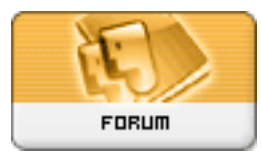

Fórum Impressoras...

Forum: LASER Topic: resete brother dcp 7065dn Subject: Re: resete brother dcp 7065dn Enviado por: Edipo8 Enviado em: 29/01/2019 14:04:44

To enter Maintenance Mode on some larger Brother laser multi-function units (tested on MFC-8910DW):

- Press Menu
- Press Black Start button
- Press up arrow 4 times

(do above in less than 2 seconds)

The machine should show MAINTENANCE

- to print a Maintenance Report, press 77

(This report shows page count, error history, parts life, etc.)

- to exit Maintenance Mode, press 99